学認のサインイン方法

大谷大学では、学認に参加しており様々なサービスを学外からも利用できるよう環境整備しています。学認での認証方法は以下となります。Microsoftの認証と連携を行っているため、外部からアクセスする場合は、すでに設定済みかと思いますが外部からメールにアクセスする場合に必要となる2要素認証(<u>https://web.otani.ac.jp/mfa</u>)が必要となりますのでご注意ください。

1. 学認で利用できるサービスにアクセスしようとすると、所属機関の選択画面が表示されます。

所属している機関は、「大谷大学」を選択して「選択」をクリックしてください。なお、所 属機関の選択はドロップダウンからの選択の他に、直接入力することも可能です。

(2025年1月現在、「大谷大学」と「大谷大学(新)」が選択可能となっています。この場合は、「大谷大学(新)」を選択してください。2025年2月中に「大谷大学」のみの表示となる予定です。)

また、必要に応じて「ブラウザ起動中は自動ログイン」、「選択した所属機関を保存して今後 IdPの選択画面をスキップする」をチェックしてください。

(大谷大学(新)、大谷大学が2つ選択できる期間については、「選択した所属機関を保存して 今後 IdPの選択画面をスキップする」はチェックしないようにしてください。)

| le GakuNin                                |      |
|-------------------------------------------|------|
| 所属機関の選択                                   |      |
| サービス'www2.kyujin-navi.com'を利用するために認証が必要です |      |
| 所属している機関を選択                               | ↓ 選択 |
| □ ブラウザ起動中は自動ログイン                          | リセット |
| □ 選択した所属機関を保存して今後IdPの選択画面をスキップする          |      |
|                                           |      |

また、「選択した所属機関を保存して今後 IdP の選択画面をスキップする」で誤った選択を した場合は、以下の URL のマニュアルに沿ってリセットをしてください。

https://web.otani.ac.jp/gakunin/reset/gakunin\_reset.pdf

2. Microsoft のサインインの画面が表示されます。
以下の情報を入力して「次へ」をクリックしてください。

ounet アカウントのユーザー名@otani.ac.jp

ounet アカウントのユーザー名の部分は、OTANI UNIPA のユーザー名と同じです。 @stu.otani.ac.jp 等でなく、@otani.ac.jp になるのでご注意ください。

| Microsoft                     |    |
|-------------------------------|----|
| <b>ザイ ンイン</b><br>メール、電話、Skype |    |
| アカウントにアクセスできない場合              |    |
|                               |    |
|                               | 次へ |
|                               |    |
|                               |    |

3. 次に、大学の認証ページが表示されます。以下の情報を入力して「サインイン」をクリックしてください。

ユーザー名:ounet アカウントのユーザー名@otani.ac.jp

パスワード: ounet アカウントのパスワード

こちらの画面のみ、@otani.ac.jp は入力があってもなくてもサインイン可能です。 ounet アカウントのユーザー名およびパスワードは、OTANI UNIPA に入るアカウントと 同じです。

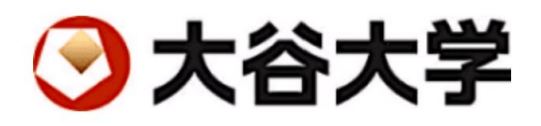

ユーザー名とパスワードを入力してください。

xxxxxxx@otani.ac.jp

パスワード

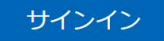

4. 次に、学内 LAN 以外からアクセスしている場合は、2 要素認証が動作します。自身の 登録状況に従って、認証を行ってください。

Microsoft

@otani.ac.jp

## サインイン要求を承認

 Authenticator アプリを開き、表示されている番号を入 カしてサインインします。

アプリに数字が表示されませんか? 最新バージョンにアップグレ ードしてください。

Microsoft Authenticator アプリを現在使用できません

詳細情報

4. 以上で、それぞれ本学が提供している学認のサービスにアクセス可能となります。 詳細については、以下のサイトを確認ください。

https://web.otani.ac.jp/gakunin